## Collegamento alla UnicamEasyWiFi tramite l'utilizzo di certificato installato sullo smartphone Android

 Scaricare il certificato "SectigoRoot.pem.zip" dal portale CINFO UNICAM https://cinfo.unicam.it/it/wifi

Una volta scaricato il file, procedere alla sua installazione; questa procedura varia a seconda del brand e modello dello smartphone, nelle videate seguenti viene preso come test un Huawei con Android 10:

|                    | 🖪 û 💠 🗮 🖾 🛛 🕄 🕅 🕅 🕅 17:19              |  |  |
|--------------------|----------------------------------------|--|--|
|                    | Programma di installazione certificato |  |  |
|                    |                                        |  |  |
|                    |                                        |  |  |
|                    |                                        |  |  |
|                    |                                        |  |  |
|                    |                                        |  |  |
|                    |                                        |  |  |
|                    |                                        |  |  |
|                    |                                        |  |  |
|                    |                                        |  |  |
|                    |                                        |  |  |
|                    |                                        |  |  |
|                    | Specifica un nome per il certificato   |  |  |
| ata installata as  | Nome certificato                       |  |  |
| ato installato es: |                                        |  |  |
| UNICAM WIFI        | Utilizzo credenziali                   |  |  |
|                    | VPN e app                              |  |  |
|                    | Wi-Fi O                                |  |  |
|                    | Il pacchetto include: Certificato CA   |  |  |
| ificato, in questo | ANNULLA OK                             |  |  |
|                    |                                        |  |  |

Dare un nome al certificato installato es:

Selezionare il tipo di certificato, in questo caso Wi-Fi

|                                                  | 🕒 Ö 🌣 🧮 🖾             | 🖹 17% 🛄 17:23 |
|--------------------------------------------------|-----------------------|---------------|
|                                                  | ← UnicamEasyWiFi      |               |
|                                                  | Metodo EAP            | PEAP >        |
|                                                  | Autenticazione fase 2 | MSCHAPv2 >    |
| Selezionare il certificato appena<br>installato: | Certificato CA        | UNICAM WIFI > |
|                                                  | Dominio               |               |
| Inserire il dominio " <b>unicam.it</b> "         | unicam.it             |               |
|                                                  | Specifica un dominio  |               |
|                                                  | ldentità              |               |
| Inserire il proprio nome utente:                 |                       |               |
|                                                  | ldentità anonima      |               |
| Inserire la propria password:                    | Password              | Ś             |
|                                                  | Impostazioni avanzate |               |
|                                                  | Proxy                 | Nessuno >     |
|                                                  | Impostazioni IP       | Dinamico >    |
|                                                  | ANNULLA               | CONNETTI      |
|                                                  |                       |               |

Nel caso di studenti usare la seguente sintassi: studenti\nomeutente@studenti.unicam.it